CS460 – In Class Kernel Lab May 6, 2010

Open a Linux console. Start VirtualBox

#### \$ VirtualBox

Click through the agreement, etc. Create a New machine.

OS Type: Linux 2.6 Base memory: 1024MB

Hard drive: Normally you would create a new hard drive here. We will attach to an existing hard drive. Open another Linux console. Copy the file /updates/CS460s10Clean.vdi.zip to your home directory.

# \$ cp /updates/CS460s10Clean.vdi.zip . \$ unzip CS460s10Clean.vdi.zip

Go back to VirtualBox, choose Existing..., choose Add, select the file you just unzipped.

Next, Finish.

Select the machine and Start. Choose "Backup Linux"

Wait for the Desktop to come up. To get the mouse out of the Desktop and back to the Lab machine's Desktop, press the right control key.

Important Icons: edit --- Geany console --- command line shell

Now we are ready to work.

Enable the network: Click the Setup Icon Choose "Connect to Internet or Intranet" Choose "Internet by network or Wireless LAN" A dialog box should pop up with eth0, Ethernet, pcnet32 selected. Press the eth0 button the right of the dialog box. Choose "Auto DHCP" After a few seconds a Success! dialog box should appear. Press Yes to save your changes. Then click Done. You can close the "Puppy Setup" dialog box now.

Open a console. Checkout your game of life source code.

#### \$ svn co svn+ssh://login@zeus.cs.pacificu.edu/home/login/SVNROOT/CS460\_Life

Download the table files from the web page using the Browse Icon.

Since we will be hacking on the kernel, lots of bad things can happen. Let's backup the kernel. In the console, change directory to /boot. Make a back up of vmlinuz and System.map

http://www.puppylinux.com

http://www.virtualbox.org/

#### \$ cd /boot \$ cp vmlinuz vmlinuz.backup \$ cp System.map System.backup

Let's edit the boot menu to use our backups. Open the edit program (via the Desktop icon) and use it to edit the /boot/grub/menu.lst file.

Change the first boot option to use your backup file: original **kernel /boot/vmlinuz root=/dev/sda1** 

changed kernel /boot/vmlinuz.backup root=/dev/sda1

Change the second boot option to use the kernel you will make today. original kernel /boot/vmlinuz-2.6.30.5-custom root=/dev/sda1

changed

### kernel /boot/ vmlinuz-2.6.30.5-PUNetID root=/dev/sda1

Change the kernel identifier. Open the file /usr/src/linux/Makefile with the edit tool. Change EXTRAVERSION to **.5-PUNetID** 

Now, we are ready to build the kernel. In the console, go to the /usr/src/linux directory.

Run the commands:

\$ time make bzlmage
\$ make install

#### Note: make bzlmage may take 15 minutes!

This builds the kernel and installs it in /boot. Run **Is -al /boot** to see your new kernel! Run **uname -a** to see the running kernel version.

Reboot and select the new (Custom) kernel! (Menu button, Shutdown, Reboot).

If it does not restart properly, use the Machine | Reset menu option and choose the Backup Kernel.

Is the network available after rebooting? If not, we'll fix that later.

#### Adding a system call!

Let's add a simple system call that will print "HELLO WORLD" to the logs and return a value of 42 to the user program.

Create a new file (CS460\_Syscalls\_PUNetID.c) in the directory /usr/src/linux/kernel

The file should contain:

Edit the **Makefile** in that directory and add CS460\_Syscalls\_PUNetID.o to the end of the **obj-y** list.

Edit /usr/src/linux/arch/x86/include/asm/unistd\_32.h and look for the list of \_\_\_NR\_???. Add a #define to the end of the list:

#define \_\_\_NR\_helloworld 335

```
Edit /usr/src/linux/arch/x86/kernel/syscall_table_32.S At the bottom add: .long sys_helloworld
```

Build and install the kernel as described above. Reboot into the new (Custom) kernel.

Edit /usr/include/asm/unistd.h and add the line #define \_\_NR\_helloworld 335 after all the other #define \_\_NR\_ lines.

Add the file /usr/include/CS460.h which contains: #include <linux/unistd.h> #define helloworld() syscall(\_\_NR\_helloworld, 0)

This header file exposes the helloworld system call to the user. Normally, this code would be in a shared library (such as glibc) but for simplicity we will just put it in a header file.

Write a test case. In your home directory, create the file **CS460\_TestSyscalls\_PUNetID.c** It should contain:

```
#include <stdio.h>
#include <CS460.h>
int main()
{
     int value = helloworld();
     printf("return value: %d\n",value);
     return 0;
}
```

build a **Makefile** to build the executable.

Run your new executable. Be sure you have rebooted to the Custom kernel since installing the new

kernel! To see the hello world message in the logs run

#### \$ dmesg

Is the network available? If not, you need to rebuild your modules. Remember, Linux uses dynamically loadable modules. Go into /usr/src/linux run (WARNING: This will take 50 minutes!):

## \$ make modules \$ make modules install

You can reboot or use the Setup icon to re-enable the network interface. Load the pcnet32 module.

Use man, Google, and your book to answer the following questions. Submit these answers as a GoogleDoc (CS460\_InClass\_PUNetID) by Monday, May 10, 6 pm. These questions are worth a homework grade.

- 1. Describe what SYSCALL\_DEFINE0 does. Where is this defined?
- 2. Describe what syscall() does. Where is it defined?
- 3. What does printk do and what KERN\_ ??? flags are available besides KERN\_EMERG? What does each flag do?
- 4. What happens if you run your test program using the backup kernel? Why does this happen?

#### References

http://www.linux.org/docs/ldp/howto/Implement-Sys-Call-Linux-2.6-i386/index.html http://www.cs.columbia.edu/~hgs/teaching/os/hw3.html http://lxr.free-electrons.com/source/?v=2.6.30 http://users.sosdg.org/~qiyong/lxr/source/?v=2.6.30 page 74 in your book.